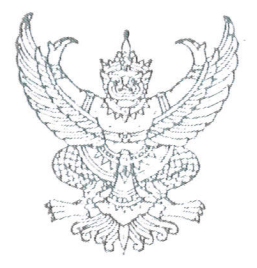

ประกาศคณะเทคโนโลยีและการจัดการอุตสาหกรรม เรื่อง ประกาศรายชื่อผู้ผ่านการสอบคัดเลือกเป็นนักศึกษาโครงการรับสมัครโควตา สำหรับนักศึกษาระดับประกาศนียบัตรวิชาชีพชั้นสูง (ปวส.) เข้าศึกษาต่อระดับปริญญาตรี หลักสูตรต่อเนื่อง/เทียบโอน ประจำปีการศึกษา 2566 ประเภทโควตาเรียนดี

คณะเทคโนโลยีและการจัดการอุตสาหกรรม มหาวิทยาลัยเทคโนโลยีพระจอมเกล้าพระนครเหนือ วิทยาเขตปราจีนบุรี ขอประกาศรายชื่อผู้ผ่านการสอบคัดเลือกเป็นนักศึกษาโครงการรับสมัครโควตาสำหรับ นักศึกษาระดับประกาศนียบัตรวิชาชีพชั้นสูง (ปวส.) เข้าศึกษาต่อระดับปริญญาตรี หลักสูตรต่อเนื่อง/เทียบโอน ประจำปีการศึกษา 2566 ประเภทโควตาเรียนดี หลักสูตรปกติและหลักสูตรเสริมทักษะภาษาอังกฤษ

หลักสูตรปกติ

ระดับปริญญาตรี (ต่อเนื่อง) 2 ปี

#### หลักสูตรอุตสาหกรรมศาสตรบัณฑิต

#### สาขาวิชาเทคโนโลยีสารสนเทศ รหัส 06301

| เลขที่สมัคร | คำนำหน้าชื่อ | ชื่อ      | นามสกุล    |
|-------------|--------------|-----------|------------|
| 2120003-5   | นาย          | นิธิศ     | ฉิมพยัคฆ์  |
| 2120007-6   | นาย          | ศุภกร     | นที่ธารทอง |
| 2120008-4   | นาย          | ณัฐพงศ์   | วงษ์ชัย    |
| 2120010-0   | นาย          | ภูรินท์   | ถาวรสุข    |
| 2120011-8   | นางสาว       | มณิชญา    | สมมัง      |
| 2120012-6   | นางสาว       | อาฑิมา    | แซ่ลิ้ม    |
| 2120013-4   | นาย          | อดิเทพ    | ทองเรื่อง  |
| 2120014-2   | นางสาว       | สุดารัตน์ | จันทวงษ์   |
| 2120015-9   | นางสาว       | แพรวา     | เทียนขจร   |
| 2120016-7   | นาย          | บวรศักดิ์ | อะโน       |
| 2120017-5   | นาย          | จักราวุธ  | บุญล้ำ     |
| 2120018-3   | นาย          | ชยุต      | ชะนวน      |

ให้ดูหมายเหตุท้ายประกาศ

| เลขที่สมัคร | คำนำหน้าชื่อ | ชื่อ       | นามสกุล        |
|-------------|--------------|------------|----------------|
| 2120021-7   | นาย          | สุธานาถ    | มูลพันธ์       |
| 2120022-5   | นาย          | ทักษะ      | เอี่ยมด้วง     |
| 2120023-3   | นาย          | ณัฐวุฒิ    | กำจร           |
| 2120027-4   | นาย          | จิราวัจน์  | บุญศิลานพัฒน์  |
| 2120028-2   | นาย          | วิษุวัต    | แพงโคตร        |
| 2120032-4   | นาย          | สิทธา      | พงศ์สุข        |
| 2120033-2   | นาย          | รณกร       | ฤทธิ์ศรี       |
| 2120035-7   | นางสาว       | ฐิติรัตน์  | ชุมภูวัน       |
| 2120036-5   | นางสาว       | ณิรดา      | ทองอุดมสิริ    |
| 2120039-9   | นาย          | วรฤทธิ์    | สำเนียงล้ำ     |
| 2120041-5   | นาย          | สุรเกียรติ | สุนทราวิรัตน์  |
| 2120043-1   | นางสาว       | ทิพย์สุดา  | ศรีปภาวิชญ์กุล |
| 2120044-9   | นาย          | ชัยรัตน์   | เสือประสงค์    |

### สาขาวิชาเทคโนโลยีสารสนเทศ รหัส 06301 (ต่อ)

# หลักสูตรอุตสาหกรรมศาสตรบัณฑิต

# สาขาวิชาการจัดการอุตสาหกรรม รหัส 06303

| เลขที่สมัคร | คำนำหน้าชื่อ | ซื่อ       | นามสกุล    |
|-------------|--------------|------------|------------|
| 2120005-0   | นางสาว       | สุธัญญา    | ไชยและ     |
| 2120024-1   | นางสาว       | ปนัดดา     | สว่างทิศ   |
| 2120037-3   | นาย          | สุวิจักขณ์ | เอกสาโรจน์ |

# ระดับปริญญาตรี (เทียบโอน) 2 ปีครึ่ง

# หลักสูตรอุตสาหกรรมศาสตรบัณฑิต

#### สาขาวิชาเทคโนโลยีเครื่องกลและกระบวนการผลิต รหัส 06306

| เลขที่สมัคร | คำนำหน้าชื่อ | ชื่อ      | นามสกุล      |
|-------------|--------------|-----------|--------------|
| 2120006-8   | นาย          | กรวิชญ์   | ต่างประเสริฐ |
| 2120020-9   | นางสาว       | ปาริฉัตร  | ประหยัดสิน   |
| 2120026-6   | นาย          | บุญญฤทธิ์ | มั่นใจจริง   |

ให้ดูหมายเหตุท้ายประกาศ

A มี หน้า 2/5

#### สาขาวิชาเทคโนโลยีเครื่องกลและกระบวนการผลิต รหัส 06306 (ต่อ)

| เลขที่สมัคร | คำนำหน้าชื่อ | ชื่อ     | นามสกุล   |
|-------------|--------------|----------|-----------|
| 2120038-1   | นาย          | ณัฐนันท์ | ฟักเขียว  |
| 2120042-3   | นาย          | พงศกรณ์  | โพธิจักร์ |
| 2120046-4   | นาย          | จิรายุ   | เหนือเกตุ |

#### ระดับปริญญาตรี (เทียบโอน) 3 ปี

#### หลักสูตรวิศวกรรมศาสตรบัณฑิต

#### สาขาวิชาวิศวกรรมเกษตรและอาหาร รหัส 06304

| เลขที่สมัคร | คำนำหน้าชื่อ | ชื่อ      | นามสกุล    |
|-------------|--------------|-----------|------------|
| 2120001-9   | นางสาว       | พนิดา     | นิ่มอนิล   |
| 2120002-7   | นาย          | จักรพัฒน์ | มกราพันธุ์ |

#### หลักสูตรเสริมทักษะภาษาอังกฤษ

# ระดับปริญญาตรี (เทียบโอน) 3 ปี

#### หลักสูตรวิศวกรรมศาสตรบัณฑิต

#### สาขาวิชาวิศวกรรมสารสนเทศและเครือข่าย รหัส 06305

| เลขที่สมัคร | คำนำหน้าชื่อ | ชื่อ     | นามสกุล   |
|-------------|--------------|----------|-----------|
| 2120019-1   | นาย          | ณัชพล    | ที่ฆะสุข  |
| 2120025-8   | นาย          | กิตติภพ  | โมราศิลป์ |
| 2120030-8   | นาย          | เหมราช   | รุจิสิน   |
| 2120031-6   | นาย          | ธีรนัยน์ | คงผอม     |
| 2120034-0   | นางสาว       | แพรพลอย  | กาญจนะ    |
| 2120040-7   | นาย          | ธนพันธ์  | ศิวิลัย   |
|             |              |          | 25        |
|             |              |          |           |

#### หมายเหตุท้ายประกาศ

- 1. ในประกาศนี้หากเลขที่สมัครมีปัญหา ให้ถือชื่อ-นามสกุล เป็นสำคัญ
- 2. ผู้ผ่านการสอบคัดเลือก ต้องพร้อมที่จะปฏิบัติตามประกาศนี้ มิฉะนั้นถือว่าสละสิทธิ์

 ให้ผู้ผ่านการสอบคัดเลือกยืนยันสิทธิ์การเป็นนักศึกษาของคณะฯ ด้วยการเข้าระบบพิมพ์ใบแจ้งชำระ ค่าธรรมเนียมและค่าบำรุงการศึกษาตามระเบียบมหาวิทยาลัยทางเว็บไซต์ www.kmutnb.ac.th และ นำเอกสารไปจ่ายชำระเงินที่ธนาคาร ระหว่างวันที่ 1- 16 ธันวาคม พ.ศ.2565 โดยอัตราค่าธรรมเนียม และค่าบำรุงการศึกษาเป็นดังนี้

| หลักสูต | ตร สาขาวิชา                      | ค่าธรรมเ            | นียมและค่าบำรุงเ | าารศึกษา <b>(</b> บาท) |
|---------|----------------------------------|---------------------|------------------|------------------------|
|         |                                  |                     | เทอมแรก          | เทอมถัดไป              |
| หลักสูต | รปกติ                            |                     |                  |                        |
| อส.บ    | เทคโนโลยีสารสนเทศ รหัส (06301)   |                     | 21,450.00        | 19,000.00              |
| อส.บ    | การจัดการอุตสาหกรรม (C           | 6203)               | 21,450.00        | 19,000.00              |
| วศ.บ    | วิศวกรรมเกษตรและอาหาร (06304)    |                     | 21,450.00        | 19,000.00              |
| อส.บ    | เทคโนโลยีเครื่องกลและกระบวนการผ  | เลิต (06306)        | 21,450.00        | 19,000.00              |
| หลักสูต | รเสริมทักษะภาษาอังกฤษ            |                     |                  |                        |
| วท.บ    | คอมพิวเตอร์ช่วยออกแบบและบริหาร   | งานก่อสร้าง (06302) | 21,450.00        | 19,000.00              |
| วศ.บ    | วิศวกรรมสารสนเทศและเครือข่าย (00 | 6305)               | 27,450.00        | 25,000.00              |
|         |                                  |                     |                  |                        |

ทั้งนี้ การยืนยันสิทธิ์การเป็นนักศึกษาของคณะฯ ถือว่าสมบูรณ์เมื่อมีการชำระเงิน

- นักศึกษาที่ได้ยืนยันสิทธิ์การเป็นนักศึกษาของคณะ ๆ ตามข้อ 3 แล้ว ให้เข้าระบบบันทึกข้อมูลทะเบียน ประวัตินักศึกษาทางเว็บไซด์ www.kmutnb.ac.th (ระบบการขึ้นทะเบียนนักศึกษาใหม่) โดยป้อน รหัสประจำตัวประชาชน 13 หลัก เพื่อเข้าสู่ระบบ <u>ได้ตั้งแต่วันที่ 22 พฤษภาคม พ.ศ. 2566</u>
- นักศึกษาที่ได้บันทึกข้อมูลทะเบียนประวัตินักศึกษาทางระบบขึ้นทะเบียนนักศึกษาใหม่ ตามข้อ 5 แล้ว ให้การรายงานตัวนักศึกษาใหม่ออนไลน์ผ่านทางเว็บไซต์เว็บไซด์ www.kmutnb.ac.th (ระบบรายงาน ตัวนักศึกษาใหม่ออนไลน์) โดยมีเอกสารสำหรับรายงานตัวนักศึกษาใหม่ออนไลน์ ประกอบด้วย
  - สำเนาหลักฐานการสำเร็จการศึกษา (ระเบียนแสดงผลการเรียน หลักสูตร ปวส. ต้องเป็นฉบับที่ ระบุว่าสำเร็จการศึกษา)
  - (2) สำเนาทะเบียนบ้าน (เฉพาะหน้าที่มีเลขที่บ้านและหน้าที่มีชื่อนักศึกษาปรากฏ) หรือ สำเนา ทะเบียนบ้านที่คัดสำเนาจากสำนักทะเบียนท้องถิ่น
  - (3) บัตรประจำตัวประชาชน (ให้ถ่ายสำเนาด้านหน้าของบัตร)
  - (4) เอกสารที่พิมพ์จากระบบขึ้นทะเบียนนักศึกษาใหม่ 1 ชุด พร้อมลงลายมือชื่อให้ครบถ้วน
  - (5) สำเนา/หลักฐานการชำระเงินค่าธรรมเนียมและค่าบำรุงการศึกษา
  - (6) กรณีที่ชื่อ-สกุล, คำนำหน้านาม, ชั้นยศ ของนักศึกษาไม่ตรงกับชื่อ-นามสกุล, คำนำหน้านาม, ชั้นยศ ในหลักฐานการสำเร็จการศึกษาจากสถาบันเดิม ต้องถ่ายสำเนาใบสำคัญการเปลี่ยนชื่อ-สกุล, สำเนาทะเบียนการสมรส, สำเนาใบสำคัญแต่งตั้งชั้นยศที่มีชื่อของนักศึกษาพร้อมทั้งส่วนหัว/ ท้ายของคำสั่ง จำนวน 1 ฉบับ
- 6. นักศึกษาที่ได้ยืนยันสิทธิ์การเป็นนักศึกษาของคณะ ๆ ตามข้อ 3 แล้ว ให้นักศึกษาใหม่เข้าประชุม ออนไลน์ทางวีดีโอ ผ่าน Google Meet <u>ในวันที่ 23 พฤษภาคม พ.ศ. 2566</u> เวลา 09.00 น. เพื่อ รับฟังระเบียบ กำหนดการ และข้อมูลเกี่ยวกับการเรียนการสอนประจำปีการศึกษา 2566 และข้อมูล อื่น ๆ ที่เกี่ยวข้อง โดยคณะจะแจ้งลิงค์การเข้าร่วมประชุมผ่านไลน์กลุ่ม FITM 2566 และส่งเข้าไปใน อีเมลที่ใช้ในการสมัครเรียน (เข้าร่วมกลุ่มไลน์ FITM 2566 ได้ตาม OR Code ท้ายประกาศ)

- หากปรากฏในภายหลังว่าผู้ผ่านการสอบคัดเลือกขาดคุณสมบัติข้อใดข้อหนึ่งอยู่ก่อนทำการสมัครสอบ คัดเลือกจะถูกตัดสิทธิ์ในการสอบคัดเลือกครั้งนั้น ๆ และแม้จะได้ขึ้นทะเบียนเป็นนักศึกษาของ มหาวิทยาลัยเรียบร้อยแล้วก็ตาม และไม่ได้เปลี่ยนสถานภาพจากเดิมไปเป็นอย่างอื่น จะถูกถอนสภาพ จากการเป็นนักศึกษาทันที โดยไม่ได้รับเงินค่าธรรมเนียมที่ชำระไว้แล้วคืนไม่ว่ากรณีใด ๆ ทั้งสิ้น
- 8. กำหนดการดังกล่าวข้างต้นอาจมีเปลี่ยนแปลง (หากมีการเปลี่ยนแปลงจะแจ้งให้ทราบอีกครั้ง)

ประกาศ ณ วันที่ 29 พฤศจิกายน พ.ศ. 2565

(ผู้ช่วยศาสตราจารย์ ดร.กฤษฎากร บุดดาจันทร์) คณบดี

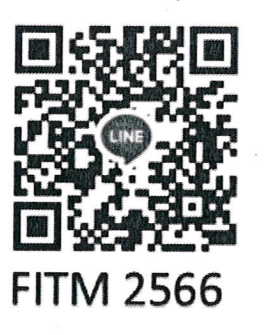

กลุ่ม่ไลน์นักศึกษาใหม่ 2566 สำหรับติดต่อสอบถามและแจ้งข่าวประกาศจากคณะเทคโนโลยีและการจัดการอุตสาหกรรม

ให้ดูหมายเหตุท้ายประกาศ

# ตัวอย่างการเข้าระบบสำหรับนักศึกษาใหม่

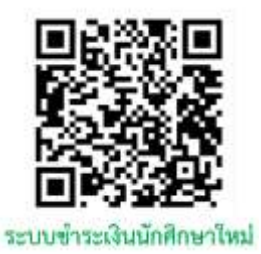

# ตัวอย่างการเข้าระบบ ชำระเงินเพื่อขึ้นทะเบียนนักศึกษาใหม่ ปีการศึกษา 2566 🔤 https://newstudent.kmutnb.ac.th/Student/StudentLogin.aspx

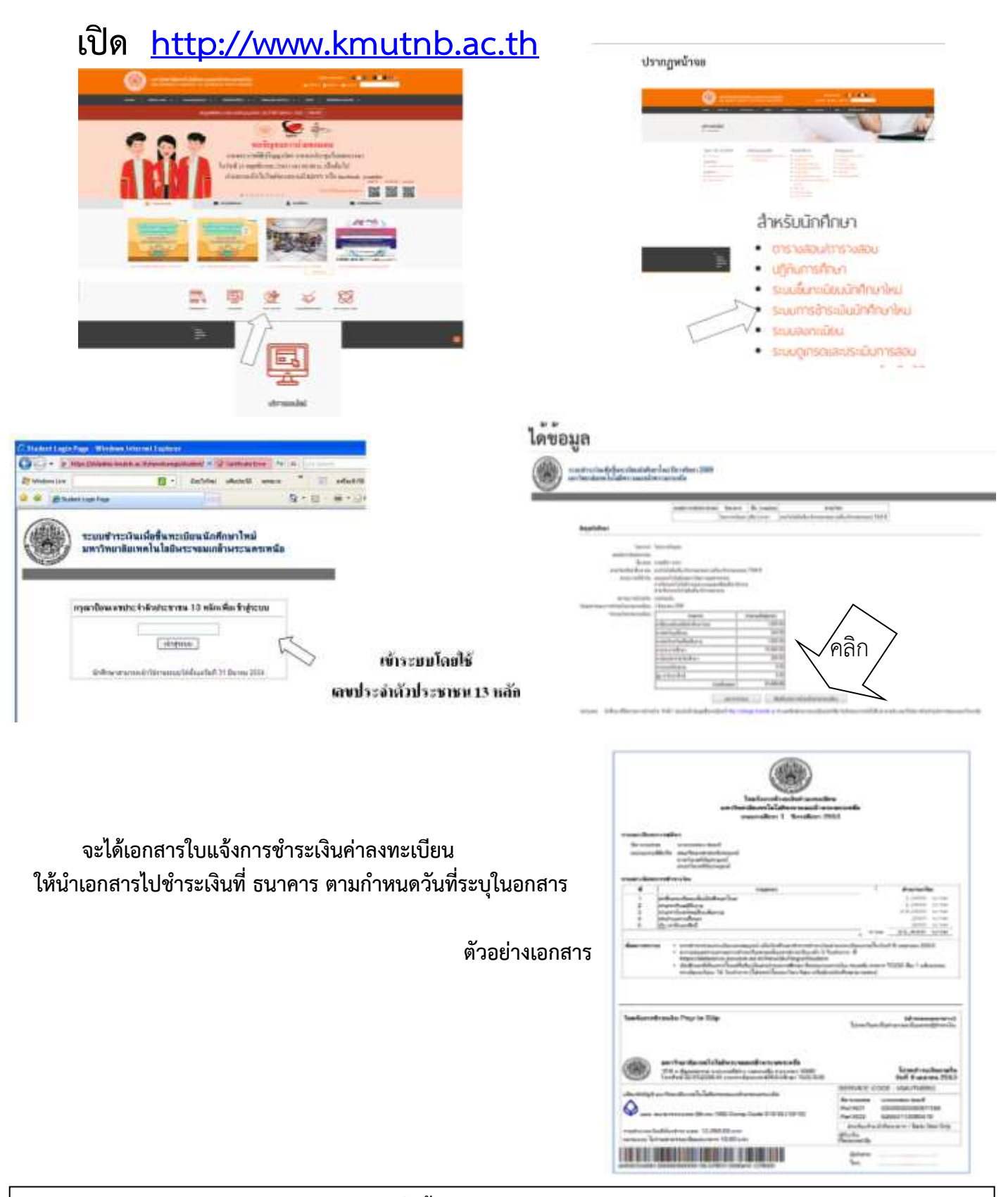

ตัวอย่างการเข้าระบบชำระเงินเพื่อขึ้นทะเบียนนักศึกษาใหม่ ปีการศึกษา 2566 : หน้า 1/1

# <complex-block>

3. เลือกระบบขึ้นทะเบียนนักศึกษาใหม่

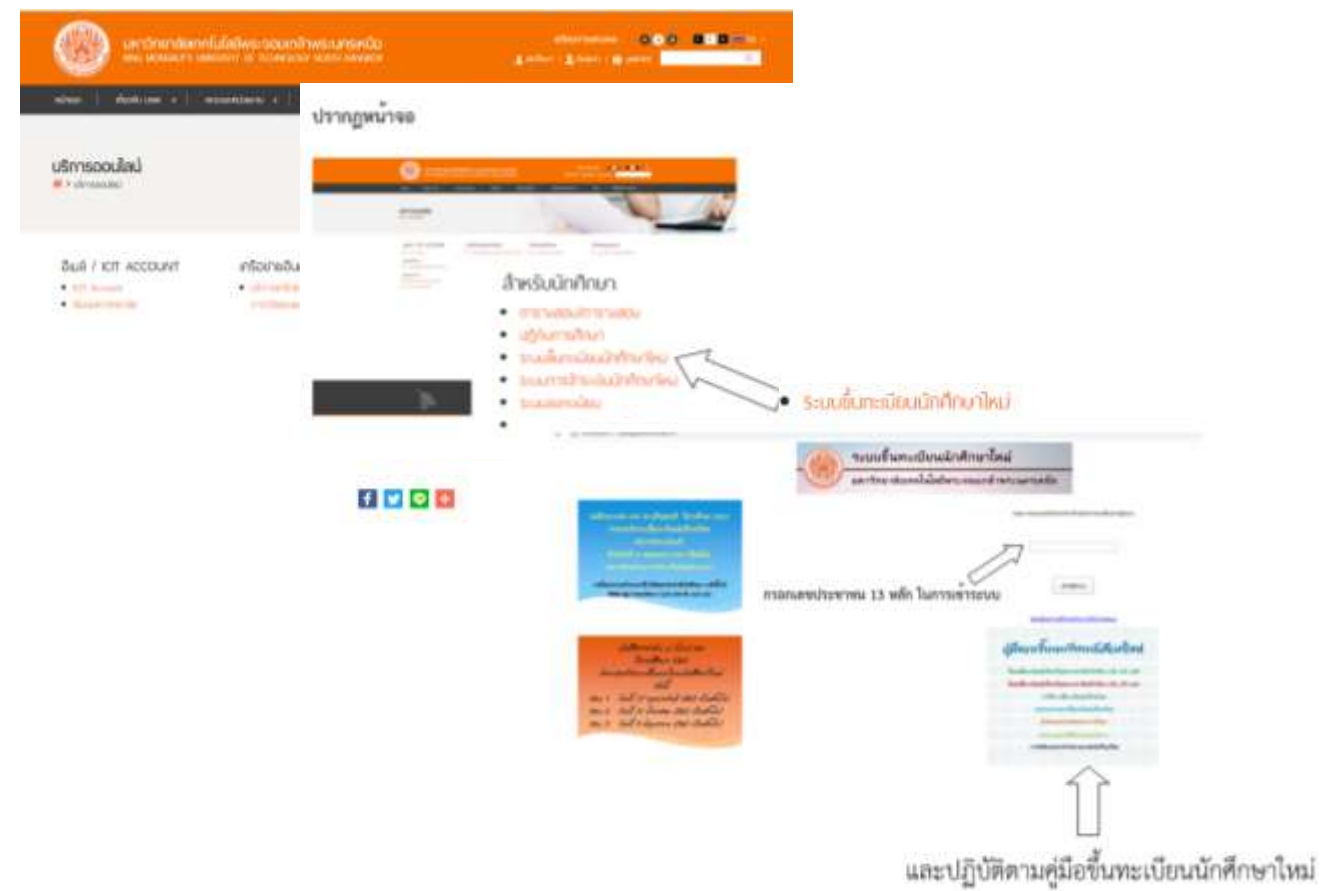

ตัวอย่างการเข้าระบบขึ้นทะเบียนนักศึกษาใหม่ : หน้า 1/2

4. หลักจากนั้นเข้าไปกรอกข้อมูลประวัตินักศึกษาตามที่ระบบกำหนด

# ไฟล์รูปถ่าย

≻ไฟล์รูปถ่ายดิจิตอลที่ได้จากร้านถ่ายรูปหรื<mark>อสแกนรูปถ่าย</mark> ≻รูปหน้าตรง สวมชุดนักศึกษาตามระดับชั้น ≻ขนาดรูปถ่าย 1 นิ้ว

≻ รูปแบบไฟล์เป็นนามสกุล .jpg เท่านั้น

>ขนาดไฟล์ไม่เกิน 2 MB

นักศึกษาขาย สวมเสื้อเชิ้ดสีขาวด้านใน สวมเนคไทของมหาวิทยาลัย สวมสูทสีกรมท่าดำ หรือสีดำ เสื้อเชิ้ดและสูทไม่มีลวดลาย

นักศึกษาหญิง สวมเสื้อเชิ้ดสีขาว ติดกระดุมของมหาวิทยาลัย

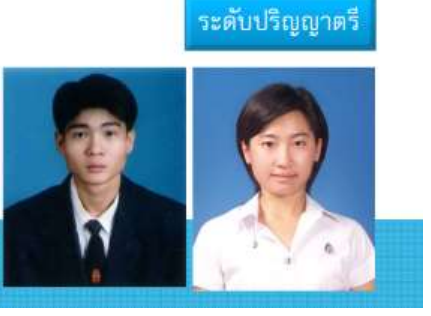

<mark>ติดเข็มพระมหา</mark>มงกุฏด้านช้าย

กรณีรับราชการ ระดับปริญญาตรีและระดับบัณฑิตศึกษา

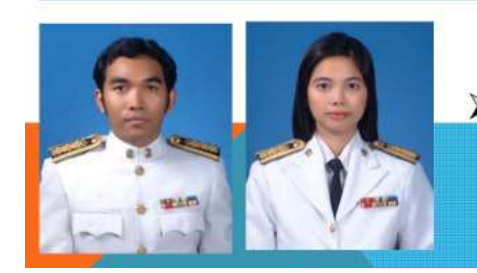

นักศึกษาชายและนักศึกษาหญิงที่รับราชการ สามารถใช้รูปถ่ายที่สวมใส่ชุดข้าราชการขาวได้

ไฟล์รูปถ่ายดิจิตอล (รูปสี) ที่ได้จากร้านถ่ายรูปหรือสแกนรูปถ่าย ขนาดรูปถ่าย 1 นิ้ว ขนาดไฟล์ไม่เกิน 2 MB เป็นนามสกุล .jpg เท่านั้น **(รูปหน้าตรง สวมชุดนักศึกษาตามระดับชั้น)** 

**หมายเหตุ** คู่มือการขึ้นทะเบียนนักศึกษาใหม่ สามารถดาวน์โหลดได้ที่ http://stdregis.kmutnb.ac.th และ <u>www.fitm.kmutnb.ac.th</u>

# ตัวอย่างการเข้าระบบ รายงานตัวนักศึกษาใหม่ออนไลน์ ปีการศึกษา 2566

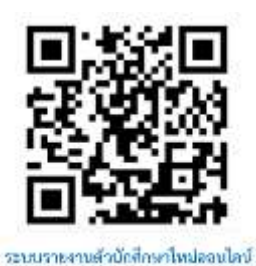

# ขั้นตอนการเข้าระบบรายงานตัวนักศึกษาใหม่ออนไลน์ (ที่มา : http://202.28.17.163/ulStdNew/OnlineMatriculation.pdf)

Step 1 : เข้าระบบรายงานตัวนักศึกษาใหม่ <u>http://202.28.17.163/ulStdNew/login/</u> กรอกรหัส นักศึกษา และหลายเลขบัตรประชาชน คลิก Sign in **(รหัสนักศึกษาจะได้ตอนที่นักษาเข้าระบบขึ้นทะเบียน** นักศึกษาใหม่)

|   | 1 2 2 2 2                                                                                                    |         |
|---|----------------------------------------------------------------------------------------------------|---------|
|   | and the second second                                                                                                    | 0       |
| - | A AMAR                                                                                                    |         |
|   | ระบบรายงานตัวนักศึกษาใหม่                                                                                                    | ออนไลน์ |
|   | Online Matriculation Syst                                                                                                    | em      |
| 1 | รหัสนักศึกษา                                                                                                    |         |
| 2 | หมายเลยบัตรประจำตัวประชาชน                                                                                                    | -       |
|   |                                                                                                    | Sign In |
|   | A REAL PROPERTY AND A REAL PROPERTY AND A REAL |         |
|   | คูมอการเชอานระบบ                                                                                                    |         |

# Step 2 : เมื่อ Sign in แล้วจะเข้าหน้าจอข้อมูลนักศึกษา

กรอกเบอร์โทรศัพท์ คลิกบันทึก ระบบจะแจ้งว่าบันทึกข้อมูลสำเร็จ คลิก OK กรอกอีเมลที่ติดต่อได้ คลิกบันทึก ระบบจะแจ้งว่าบันทึกข้อมูลสำเร็จ คลิก OK หลักจากนั้น

# ให้คลิกถัดไป

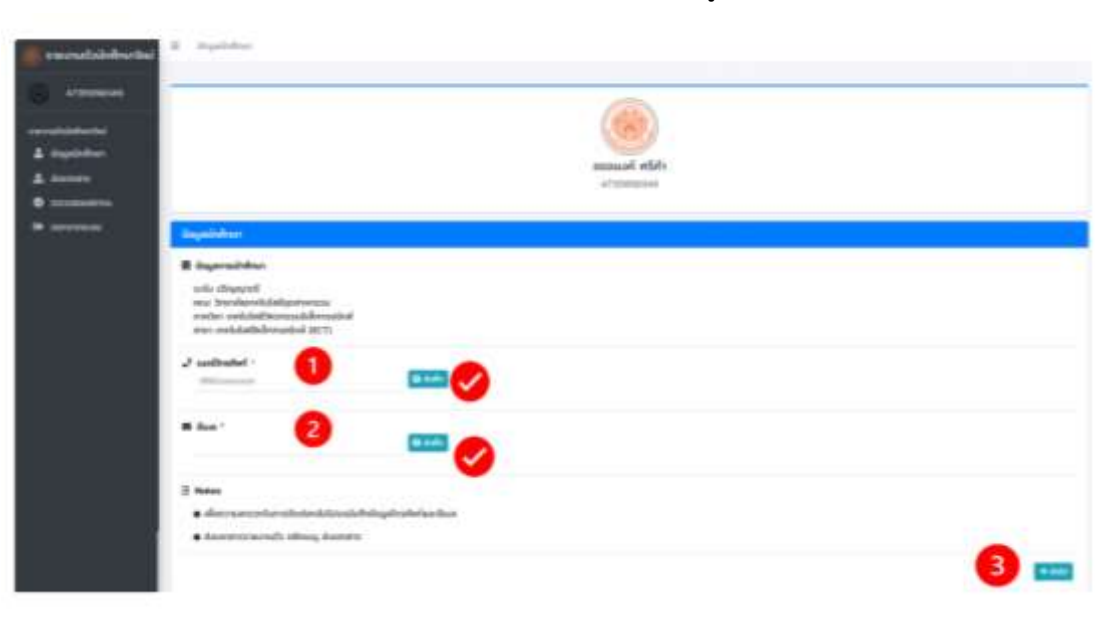

Step 3 : ให้อ่านคำแนะนำ และเตรียมไฟล์ไว้สำหรับอัพโหลดให้ครบถ้วน (บังคับ 10 ไฟล์) เป็น .pdf แต่ละรายการสามารถดูตัวอย่างเอกสารได้

เริ่มรายก<sup>้</sup>ารที่ 1 ให้คลิก Browse เลือไฟล์ที่ต้องการตามแต่ละรายการที่เตรียมไฟล์ไว้ ทำ ให้ครบถ้วนตั้งแต่รายการที่ 1-10 (เลื่อนแถบด้านข้าง ตามกรอบสีเขียว สำหรับรายการที่ 11-12 ถ้ามีเอกสาร ให้อัพโหลดด้วย ไฟล์ที่อับโหลดรวมทั้งหมดต้องไม่เกิน 10 MB

| ส่วนักปรีการไหม่<br>โอมูลนักปรีการ<br>ค่ออกสาร<br>วรรวลสอนสภายเ-<br>ออกสารกระบน | ก้านประป๋า:<br>• รูปแบบใหล่ อูปๆๆทั้น และขบกดไฟล์ทุกเอกสารรรมๆในเดืองไม่มิณ 10 MB<br>• เอกสารตาลารใดมีมากกว่า 1 คม้า ให้ทำการรวมเป็นไฟฟล์ดีนวดีน<br>• เอกสารตาลาทรถึงอันบองส่ามเกฎคด้องหรือแต่มินจะใหม่ดีกับๆ<br>• เอกสารตายการที่ 1-18 จำเป็นต้องจังโหลดส่วเอกสารทุกราษการ<br>• เอกสารตามการที่ 4-9 ดาวมีเหลดได้จากระบบชั้นกะเบียนนักคักมาใหม่<br>\$10mmsionams กรณาแบบไฟล์เอกสารปีก้ครบด้วยภีเดียว เพื่อความอกต้องวันท                                                                                                    | ารส่งกลับงานกะเบียนและสภิตินักศึกษาฟังารณา |              |                           |
|---------------------------------------------------------------------------------|----------------------------------------------------------------------------------------------------|--------------------------------------------|--------------|---------------------------|
|                                                                                 | # 510015                                                                                                    | ไฟล์เอกสาร                                 | ไฟล์อี่ฟโหลด | 20162                     |
|                                                                                 | <ol> <li>สำนนาระเบียนแขดออหสการศึกษา (ใบ ปห.1/Transcript) * (สินสินสิน<br/>ตัวอย่างเอกสารตามคู่มือขึ้นกะเบียนนักศึกษาใหม่ หน้า 13-15</li> </ol>                                                                                                    | iãonīkiā POF Browst                        | a some       | รอดรวจสอบเอดสาย           |
|                                                                                 | 2 สำหากต้องประกำดังประการข * 🔤สีกลาม                                                                                                    | เลือกใฟล์ PDF Brown                        | a statut     | รอดรวจสอบเอกสาร           |
|                                                                                 | <ol> <li>สำหากหมีขอปาน * อิธัมสรง<br/>สำหนาผนักรายการแก้นรวกับบ้านและรายบุคคลในบ้ายที่มีชื่อของนักศึกษาให้อยู่หน้า<br/>เดียวกับ</li> </ol>                                                                                                    | Lãonhiá PDF Browst                         | () Calaber   | SOCCOMPANY                |
|                                                                                 | 4 ทะเมือนประวัติ • • • • • • • • • • • • • • • • • • •                                                                                                    | เลือกไฟล์ PDF Brows                        | 3 dintes     | รอตรวจสอบเอกสาร           |
|                                                                                 | 5 ในแทนปดรประทำปวนิกทึกบา " <mark>เข้าสินสวีช</mark><br>(เอกสารจากระบบขึ้นกะเป็นเปิกศึกษาใหม่ หน้าที่ 3)<br>องลายชื่อชื่อนักศึกษาล่างรูปถ่ายนักศึกษา                                                                                                    | เลือกไฟล์ PDF Browse                       | () sändnad   | sonstantinonans           |
|                                                                                 | <ol> <li>แบบหวรับข้อมูลกลื่อประกอบกำยอเงิดมัญชี • สาสัมพาค<br/>(เอกสารอากระบบนั้นกะเบียนนักศึกษาใหม่ หน้าที่ 4)<br/>ลงสายมือชื่อนักศึกษา ตำแหน่งผู้ขอเชิดบัญชีและขอใช้บริการ ไปรดฏตัวอย่าง</li> </ol>                                                                                                    | iãonÌWá PDF Browse                         | () eterset   | sonsolutionans            |
|                                                                                 | 7 ทำรับรองผู้ปกกรอง/เปกกรองชนเอง • • • • • • • • • • • • • • • • • • •                                                                                                    | tăanlivă PDF Browse                        | Distant.     | Saccostononans            |
|                                                                                 | 8 ทำนับสองนักกักษา/หยิ่งสือชื่นขอนตะออลอบคุณวุฒิ * <a>b</a> <a>b</a> <a< td=""><td>15anlWā PDF Browse</td><td>() shores</td><td>รอดรวอสอนเอกสาร</td></a<> | 15anlWā PDF Browse                         | () shores    | รอดรวอสอนเอกสาร           |
|                                                                                 | 9 ผ่าสัญญาการเป็าเรียนของนักคึกมา <sup>4</sup> ชิวัเสน<br>(เอกสารอากระบบชิ้นกาเมียนนักทึกบาใหน่ หน้า 7)<br>ระบุวันเมืองปี ด้านบบของเอกสาร และลงลายมือชื่อนักศึกษาและผู้ปกครอง ถ้านกิ<br>ของเอกสาร                                                                                                    | เลือกไฟล์ PDP Browse                       | D startwal   | saassaaaulonahs           |
|                                                                                 | 10 ในหรือย่ายสันค่าองกะมัยบเรียน *<br>สามารถจัฟโหลดเป็นไฟล์รูปภาพได้                                                                                                    | เลือกไฟล์ PDF Browse                       | D stated     | soosphapulphans           |
|                                                                                 | 11 สำหารับเปลี่ยนที่อ-สกุล (กัน)                                                                                                    | เลือกไฟล์ PDF Browse                       |              | ไม่มีการอิพโหลดไฟล์เอกสาร |
|                                                                                 | 12 ianansőun                                                                                                    | งลือกไฟล์ PDF Browse                       |              | ไม่มีการจัดใหลกไฟล์เอกสาร |
|                                                                                 |                                                                                                    |                                            |              | 💙 主 divina                |

เมื่อเลือกไฟล์ตามรายการที่กำหนดเรียบร้อยแล้ว ให้คลิกอัพโหลด (ด้านล่างหน้าจอ)

ระบบจะตรวจสอบการอัพโหลดไฟล์ทุกรายการที่กำหนด ถ้าอัพโหลดสำเร็จครบถ้วนทั้งหมด ระบบจะแจ้งอัพโหลดไฟล์สำเร็จ (สังเกตบริเวณสีเขียว ระบบจะรายงานการ อัพโหลดไฟล์ของแต่ละรายการ) หากรายการใดไม่ถูกอัพโหลดหรือไม่ถูกต้อง ระบบจะแจ้งเตือน ต้องดำเนินการให้ครบในรายการนั้น ๆ

ตัวอย่างรายงานตัวนักศึกษาใหม่ออนไลน์ : หน้า 2/4

| 📕 suorustainleeted                                                                          | 8 4 | formulated.                                                                                                    |                                                                                                    |                               |                             |                       |
|---------------------------------------------------------------------------------------------|-----|----------------------------------------------------------------------------------------------------|----------------------------------------------------------------------------------------------------|-------------------------------|-----------------------------|-----------------------|
| erosebiskense<br>seenstbiskense<br>topotoliner<br>topotoliner<br>topotoliner<br>topotoliner | li  | คำแนะนำ:<br>• รุปแบบไฟก์ อุตทีท่านั้น และขนาดไฟล์ทุกแทสารรวมกับต้องใน้กัน 10 MB<br>• เอกสารที่เป็นสำเนา ต้องอันรองสำเนาถูกด้อง พร้อมเว็บแลอนประจำตัวดักศึกษา<br>• เอกสารรายการที่ 4-9 ดาวน์โหลดได้จากระบบนั้นกะเป็นเนโกศึกษาไหม่                                                                                                    | <ul> <li>เอกสารธรณการใดมีเกาะเจ้า 1 หน้า 2</li> <li>เอกสารธรณการที่ 1-20 ฉำเป็นต้องอื่ง</li> </ul> | เก้าการรวมเป็น<br>ใหลดส่อเอคส | โฟลีะดีขวกัน<br>เรตุกราชการ |                       |
| () menungan                                                                                 |     | ef 1 helenstelste<br>ef 2 helenstelste<br>ef 2 helenste | voīwăสำเร็จ                                                                                        | _                             | Villen                      |                       |
|                                                                                             |     | ງແມ່ນ<br>ເພື່ອເຫັດການເປັນແມ່ນແມ່ນນັ້ນການເປັນເຊັ່ງໃນການເປັນນີ້ ເປັນ<br>ແມ່ນການເປັນແຮງກັນແຮງເຮັ້ມການເປັນເປັນການແມ່ນເປັນ ເປັນການແມ່ນແມ່ນການ ທີ່ຮ່າ 2 4                                                                                                    | onad                                                                                               | LO GRAD                       | Internet                    |                       |
|                                                                                             | .0  | el dass of the market market have a second state of the second state of the second sta                                                                                                    | flaði samti viðassajðinnargað                                                                      | Bitman                        |                             | Mörndebserheitende    |
|                                                                                             | 0   | éningermati disetentinén * <mark>Electrica</mark><br>Institutional disetténtiné disetté († 1)<br>septeised évolutionen ausarabilisérerungitressorituradaikérnalisé évolutiosonam                                                                                                    | ต้องต่างเอาการะ ทำในของเป็งโทงการณ์ไ                                                               | Novos                         |                             | Mitrachinastrolarian  |
|                                                                                             | 10  | Sandadiye balance (Malalan 1<br>araran balance balance participan ali)                                                                                                    | 21572am                                                                                            | Browse                        |                             | Alleradeboorfedoontos |
|                                                                                             | 11  | den dan Barda ang (dat)                                                                                                    | uteritwik PDF                                                                                      | Bronce                        |                             | kähreetoloostotoeree  |
|                                                                                             | u   | wanter                                                                                                    | climited PDF                                                                                       | B/ovce                        |                             | hitroshinatioiantos   |

สามารถเลือกเปิดดูไฟล์หลังจากอัพโหลดไฟล์ทั้งหมดแต่ละรายการ (ตามกรอบสีแดง) ซึ่งเอกสารที่อัพ โหลดไว้จะแสดงผลด้านล่าง สามารถเลื่อนหน้าจอดูเอกสารได้ (ตามลูกศรสีฟ้า) และสถานะของเอกสาร แต่ละรายการจะปรากฏว่า "รอตรวจสอบเอกสาร" (ตามกรอบสีเขียว)

|         | รุปแบบไฟล์ อย่าเท่านั้น และขบาดไฟล์กูกเอกสารรวมกันย้องไม่เกิม 10 MB<br>เอกสารที่เป็นสำเมา ข้องอับรองสำเมาถูกต้อง ฟร้อมเยียนเลยปองจำตัวนิทคึกบา<br>เอกสารรายการที่ 4-0 ตาวนี้โหลอได้จากระบบนี้แกะเบียนนักคึกบาทิชม                                   | <ul> <li>เอตสารรายการใดมีบาทกว่า 1 หน้า ให้ท่าก</li> <li>เอกสารรายการที่ 1-10 จำเป็นต้องอัฟไหล</li> </ul> | กรรวมเป็นไฟลัมดียวทีน<br>เฉลื่อเอกสารถุกรายการ |                                                                                                    |
|---------|----------------------------------------------------------------------------------------------------|----------------------------------------------------------------------------------------------------|------------------------------------------------|----------------------------------------------------------------------------------------------------|
| RD STUM | <mark>รอกสาร</mark> กรุณาแบบที่คลังกลารปีโทยแก้วยที่เรียว เพิ่มกวามทุกยังปนการสังกลุ่มงานกับบันและสมิติมักที่                                                                                                    | พาพิรารณา                                                                                                 |                                                |                                                                                                    |
|         | anarras                                                                                                    | beisonans                                                                                                 | heidelson                                      | 60346                                                                                                    |
| 1       | framationanaannabari (fo de Fframartati * 🖬 Anna<br>Isabioterananajõebusidsudrijentisi ads 13-13                                                                                                    | ulonbui PDF                                                                                               | Browse                                         | LOCAL DESIGNATION OF THE                                                                                                    |
| 2       | fuandaniahtiniaana ' atau                                                                                                    | idənhili PDF                                                                                              | Browse Diseas                                  | NACCOMMUNICATION OF                                                                                                    |
| з       | framalisaina * <mark>(*/)</mark><br>haandisaimadaonta'uuuusaapeedadhadikkeeodolmedhiqiqdadaanta                                                                                                    | uSonheis POF                                                                                              | Browse Contract                                |                                                                                                    |
|         | mdocaticm? * 💽 🚰 🔤 👘 🖓 👘 🖓 🖓 🖓 🖓 ลายามาร์ เป็นสายเห็นของสาร                                                                                                    | išonius POF                                                                                               | Provine (Cristers)                             | sursonkittonins.                                                                                                    |
| 5       | นและกรายสามารายสามาราช<br>และกรายของนี้และมีหมายสามาราช หมักที่ 33 ลงอาเสอตั้งสิทธิภาษ์หยุมกันเมื่อสิทธิภาษ์หยุมกันเมื่อสิทธิภา                                                                                                    | iðinfað PDF                                                                                               | Brave                                          | sere constant of the                                                                                                    |
| 0       | ແຜນປະໄຟປະຊຸມແຈ້ວປະທະນະກຳແລະມີແລ່ງໆໄ * <mark>ເປັນແລງ</mark><br>ມັກລາວຂາກແຜນໃນກະເດີຍແມ່ນກັບແຫ່ນ ເສປານີ້ 4) ລວກແມ້ອຍີລະນຳກັບກະ ຕໍ່ແທນແຜ່ມູດແບ້ດນັງຜູ້ແຜນແກ່ໃນມີການ ໃຫ້ແດງ<br>ໃນເຈົ້າ:                                                                  | stenhid PDF                                                                                               | Drowoe Distance                                | and the second second s |
| 7       | ຕີເປັນແຜນທີ່ທີ່ສາມານັ້ນເປັນແຜນແດງແຫນວງຊາຍປີ 2 <mark>(27ສາກ)</mark><br>ດີແລ້ະການແຜນດີການເປັນເປັນກັບການໄປ ເປັນການນັ້ນນີ້ (2 ເປັນແດງແລະແດງການ ຕົ້າ 2 ເປັນແຜ່ນ<br>ແຜນເປັນມີເວັດໃຫ້ກາງການໃຫ້ເປັນແຜນໄປ ແຜນດັ່ງການນີ້ ເປັນເປັນແດງແລະດາງການ ຕົ້າ 2 ເປັນແຜ່ນ | stanbai PDF                                                                                               | Browse (210582)                                | SOUR SUBSILIARING                                                                                                    |
| stentsa | nans : สำนาทะเป็นปาย<br>                                                                                                    | าายการเสียรยินจังห<br>สำคัญเริ่มจ                                                                         |                                                |                                                                                                    |

ตัวอย่างรายงานตัวนักศึกษาใหม่ออนไลน์ : หน้า 3/4

กลุ่มงานทะเบียนและสถิตินักศึกษาเป็นผู้ตรวจสอบเอกสาร 5-7 วันทำการ สามารถตรวจสอบเอกสาร เลือกเมนู "ตรวจสอบสถานะ" เมื่อรายการใดไม่ถูกต้อง สถานะจะแสดง "ไม่ผ่านการตรวจสอบ" พร้อมทั้งหมาย เหตุ แก้ไขและอัพโหลดเอกสารใหม่ รายการใดถูกต้อง สถานะแสดง "ผ่านการตรวจสอบ" หากสถานะแสดงผ่าน การตรวจสอบทั้งหมด ถือว่าการรายงานตัวนักศึกษาใหม่เสร็จสิ้นและมีสถานภาพเป็นนักศึกษาของมหาวิทยาลัย โดยสมบูรณ์

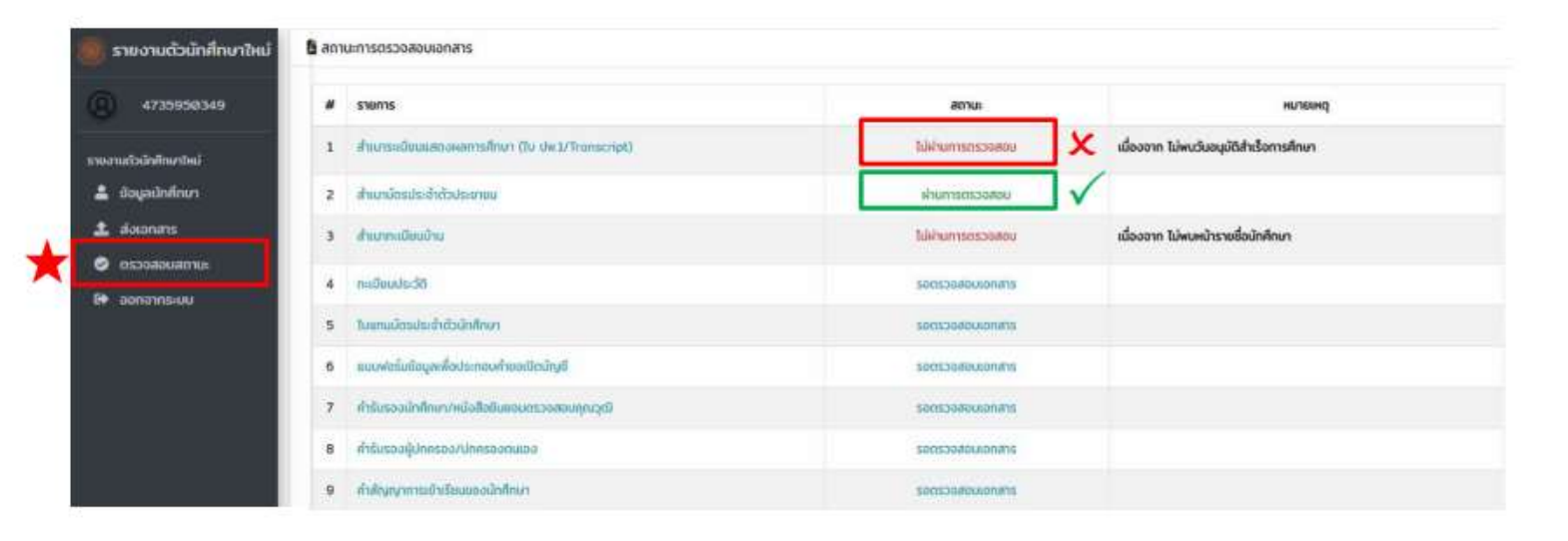